ตัวอย่างการบันทึกค่าเล่าเรียนของนักศึกษาทุนกู้ยืมเงินเพื่อการศึกษา ภาค 1/2562 ผู้กู้ยืมรายเก่าที่ส่งใบสมัคร ในช่วงวันที่ 23-25 พ.ค. 2562 เรียบร้อยแล้ว

โปรดบันทึกค่าเล่าเรียนในระบบทาง <u>www.studentloan.or.th</u> ได้ตั้งแต่วันที่ 15-18 ก.ค. 2562

และติดต่อขอเซ็นแบบยืนยัน ได้ตั้งแต่ 14-16 สิงหาคม 2562 ที่ ศกร.

1.นำข้อมูลใน <u>www.reg.tu.ac.th เลือก<mark>หัวข้อผลการจดทะเบียน</mark></u>

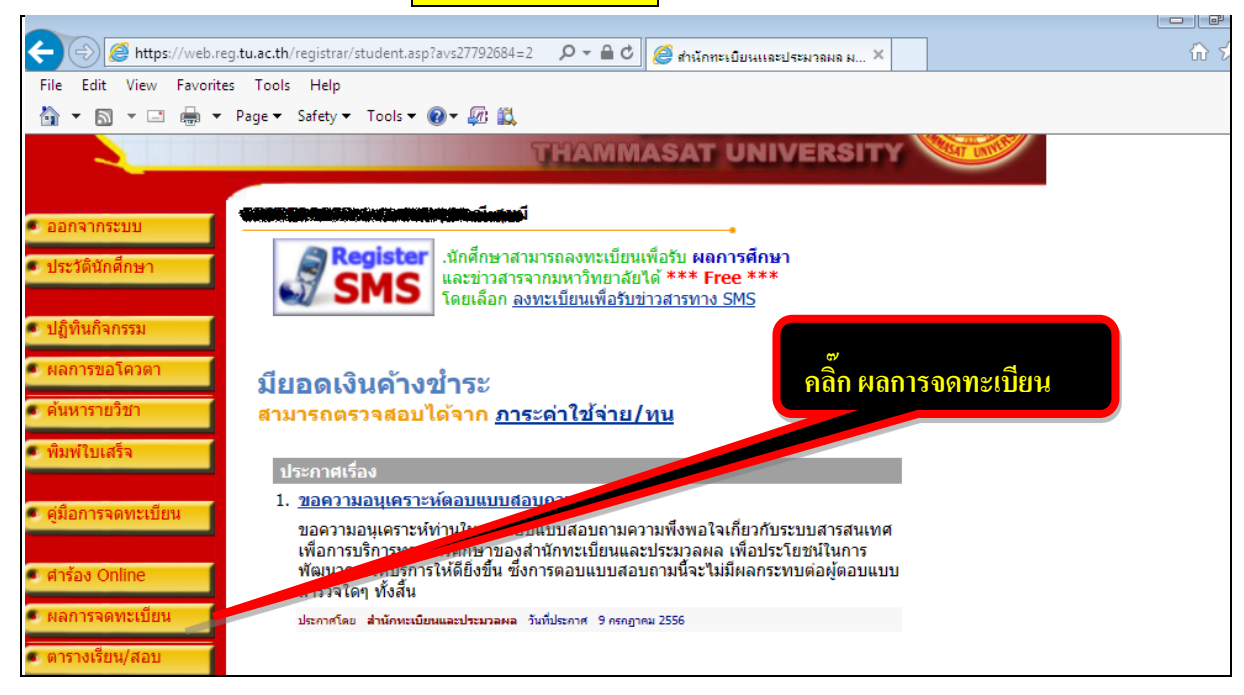

## 2.คลิ๊ก <mark>ตรงรูปพริ๊นเตอร์</mark> เพื่อให้ระบบสร้างใบแจ้งหนี้

| 🗲 🛞 🧟 https://web.reg.tu.ac.th/registrar/enroll_result.asp?avs27792684= 🔎 🖛 🗎 🖒 🧔 สำนักทะเบียนและประมาลผล ม 🛪                                                                 |  |  |  |  |  |
|----------------------------------------------------------------------------------------------------|--|--|--|--|--|
| File Edit View Favorites Tools Help                                                                                                    |  |  |  |  |  |
| 🟠 🔻 🖾 👻 🖃 🖶 Page 🗸 Safety 🔻 Tools 👻 🕢 🎣 🏭                                                                                                    |  |  |  |  |  |
| สำนักทะเบียนและประมวลผล<br>Office of the Registrar<br>มหาวิทยาลัยธรรมศาสตร์<br>THAMMASAT UNIVERSITY                                                                           |  |  |  |  |  |
| คลิ๊ก ตรงรูปพริ๊นเตอร์                                                                                                    |  |  |  |  |  |
| • ถอยกลับ ผลจดทะเบียน                                                                                                    |  |  |  |  |  |
| ภาคการศึกษาที่ 12 / ∢2558 ▶ (ดอิลา เพอเลือกปีการศึกษา)                                                                                                    |  |  |  |  |  |
| ออกจากระบบ<br>เลือก ั้เพื่อพิมพ์ใบแจ้งยอดรายการชำระเงิน (สำหรับนักตึกษากองทุนเงินให้กู้ยืมเพื่อการตึกษา)<br>กรุณาติดตั้ง Acrobat Reader เพื่อใช้ในการแสดงผลใบแจ้งยอด Mader >> |  |  |  |  |  |
| รายวิชาที่ด้วงการจดหะเบียงหั้งหมด                                                                                                    |  |  |  |  |  |
| รหัสวิชา ชื่อวิชา จุดทะเบียนแบบไหน่วยกิด Sec/Gr ศูนย์ หมายเหตุ                                                                                                    |  |  |  |  |  |
| SW301 FIELD WORK PRACTICUM 2 Credit 6 000001 ศูนย์รังสิต<br>การฝึกภาคปฏิบัติ 2                                                                                                |  |  |  |  |  |
| SW411 SOCIAL WORK SEMINAR Credit 3 810003 ศูนย์รังสิด<br>การสัมมนาทางสังคมสงเคราะห์                                                                                           |  |  |  |  |  |

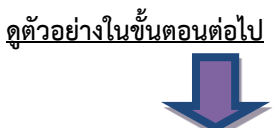

| 3.รอให้ระบบ สร้                                                                                                    | ร้างใบแจ้งหนี้แล้วนำข้อมูลในใบแจ้งหนี้ไปบันทึกในระบบe-stuo                                                                                                    | dentloan                                                                                                    |                                                                       |                                   |  |
|----------------------------------------------------------------------------------------------------|----------------------------------------------------------------------------------------------------|----------------------------------------------------------------------------------------------------|-----------------------------------------------------------------------|-----------------------------------|--|
| 3.1น้ำข้อ                                                                                                    | อมูลเลขที่อ้างอิง ไปบันทึกในช่องเลขที่ใบเสร็จฯ 🗾                                                                                                    | ໃນແຕ່ຈ/ເຂດທີ່ໃນແ                                                                                                    | รัคหรื/เอขส์ใบอาหารเมือง                                              |                                   |  |
| ในระบ                                                                                                    | JU e-studentloan                                                                                                    |                                                                                                    |                                                                       |                                   |  |
| 3.2 นำข้                                                                                                    | ้อมูลวันที่พิมพ์ไปบันทึกในช่องวันที่ออกเอกสารในระบบ e-stu                                                                                                    | dentloan                                                                                                    | -                                                                     | ในที่เอกสาร                       |  |
| 3.3 น้ำจํ                                                                                                    | ำนวนเงินตามยอดที่จดทะเบียน ไปบันทึกในช่อง                                                                                                    | นระบบ e                                                                                                    | -studentloa                                                           | n                                 |  |
| นำข้อมูลไปใส่ในช่องเลขา<br>มหาวิทยาลัยธรรมศาล<br>ในระบบ e-studentloan<br>ใบแจ้งการชำระเงินค่าจุดทะเบียนเรียน<br>Statement of Student Account<br>รบัสนักศึกษา<br>ระดับการศึกษา ปริญญาตรี โครงการปกติ<br>ภาควิชา -<br>สาขาวิชา คณะศิลปศาสตร์ (ไม่ระบุเอก) |                                                                                                    | โบเสร็จ<br>(ส่วนที่ 1 สำหรับนักศึกษา)<br>วันที่พิมพ์ 08/12/58 10:39<br>ดูขที่อ้างอิง 82344763<br>ภาคการศึกษา 2/2558<br>คณะ คณะศิลปศาสตร์ |                                                                       |                                   |  |
| ที่                                                                                                    | รายการ                                                                                                    | หน่วยกิต                                                                                                    | กลุ่ม                                                                 | จำนวนเงิน                         |  |
| No.<br>1 #<br>2 \$<br>T<br>T<br>T<br>T<br>T                                                                                                    | ค่ำรรรมเนียมการศึกษาเหมาจ่าย<br>รายริจาที่คะทรเรียน<br>THIG2: REPORT WRITING<br>TUI00: CIVIC EDUCATION<br>TUI01: THAILAND, ASEAN, AND THE WORLD<br>TUI05: COMMUNICATION SKILLS IN ENGLISH<br>TUI05: CREATIVITY AND COMMUNICATION<br>TUI53: GENERAL CONCEPTS OF COMPUTER | Credit<br>3<br>3<br>3<br>3<br>3<br>3<br>3<br>3                                                                                           | Sec/Group<br>450003<br>830001<br>900001<br>910004<br>870001<br>230001 | Amount(Baht)<br>15.300.00<br>0.00 |  |

4.หน้าจอการทำรายการในระบบ e-studentloan <mark>เลือก ปีการศึกษา 2562 ภาคเรียนที่1</mark>

| กองทุนเงินให้กู้มีมเพื่อการศึกษา ยินดีด้อนรับ เรื่องจากการเมื่อจึงเกมีของ |                                           |                                                                                                    |  |  |  |
|---------------------------------------------------------------------------|-------------------------------------------|----------------------------------------------------------------------------------------------------|--|--|--|
| สถานะผู้กู้                                                               |                                           |                                                                                                    |  |  |  |
| ข้อมูลผู้กู้ยืม                                                           |                                           |                                                                                                    |  |  |  |
| เปลี่ยนอีเมล์แอดเดรส                                                      |                                           | :: แสดงความประสงค์ขอกู้ยืมเงิน (กยศ. หรือ กรอ.)                                                         |  |  |  |
| เปลี่ยนรหัสผ่าน                                                           | Constitution and                          |                                                                                                    |  |  |  |
| ออกจากระบบ                                                                | <u>ไปรดอานขอความไห้เข้าไจกอนดำเน็นการ</u> |                                                                                                    |  |  |  |
|                                                                           |                                           | ให้นักเรียน /นักศึกษา คลิกเลือกปีการศึกษาและภาคเรียนที่ประสงค์จะทำรายการ                                |  |  |  |
|                                                                           |                                           | ซึ่งท่านจะต้องดำเนินการภายในระยะเวลาที่กองทุนฯ กำหนด มิเช่นนั้นการการการการการการการการการการการการการก |  |  |  |
|                                                                           |                                           | 🧭 :: โปรดเลือก ปีการศึกษาและภาคการศึกษา เลือกภาคเรียนที่ 1                                              |  |  |  |
|                                                                           |                                           | ปีการศึกษ 2562 ดเรียนที่ 1                                                                              |  |  |  |
|                                                                           |                                           | <u>• อย</u> ปีการศึกษาภาดเรียนที่ 2                                                                     |  |  |  |

5.เลือกบันทึกจำนวนเงินค่าเล่าเรียนและ<mark>ในช่องค่าใช้จ่ายเกี่ยวเนื่องกับการศึกษาเว้นไว้ไม่ต้องบันทึก</mark>

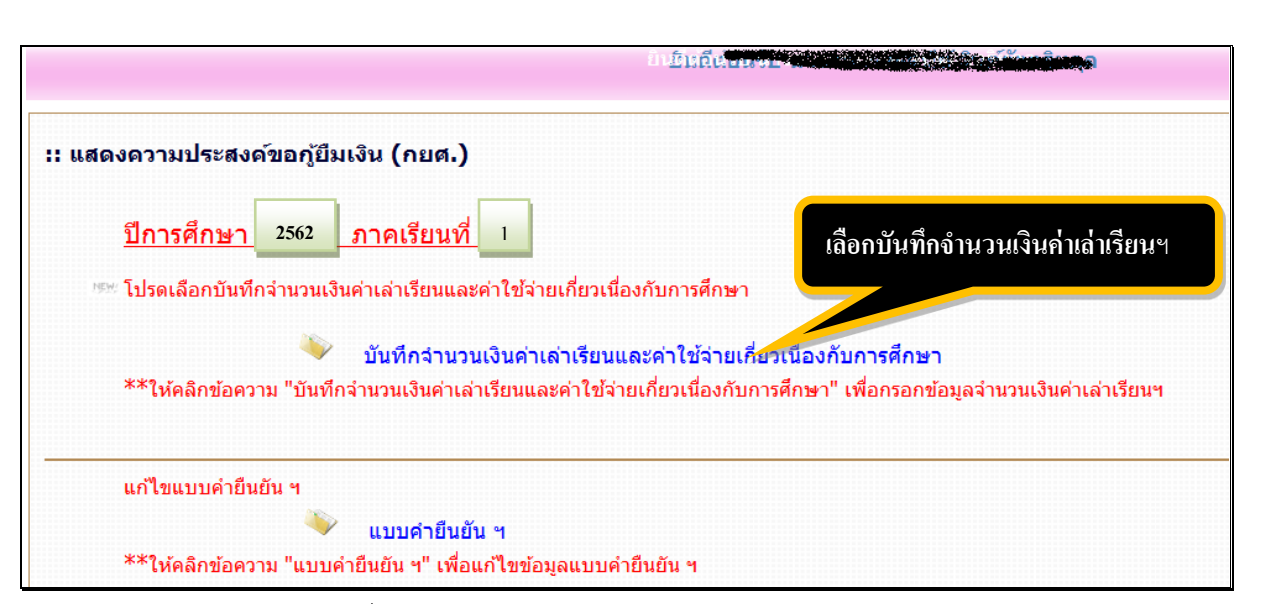

6.นำข้อมูลใน <u>www.reg.tu.ac.th</u> เพื่อบันทึกข้อมูลในระบบ e-studentloan โดยไม่ต้องบันทึกข้อมูลในช่องค่าใช้จ่าย

เกี่ยวเนื่อง (ตามตัวอย่าง ข้อ 3)

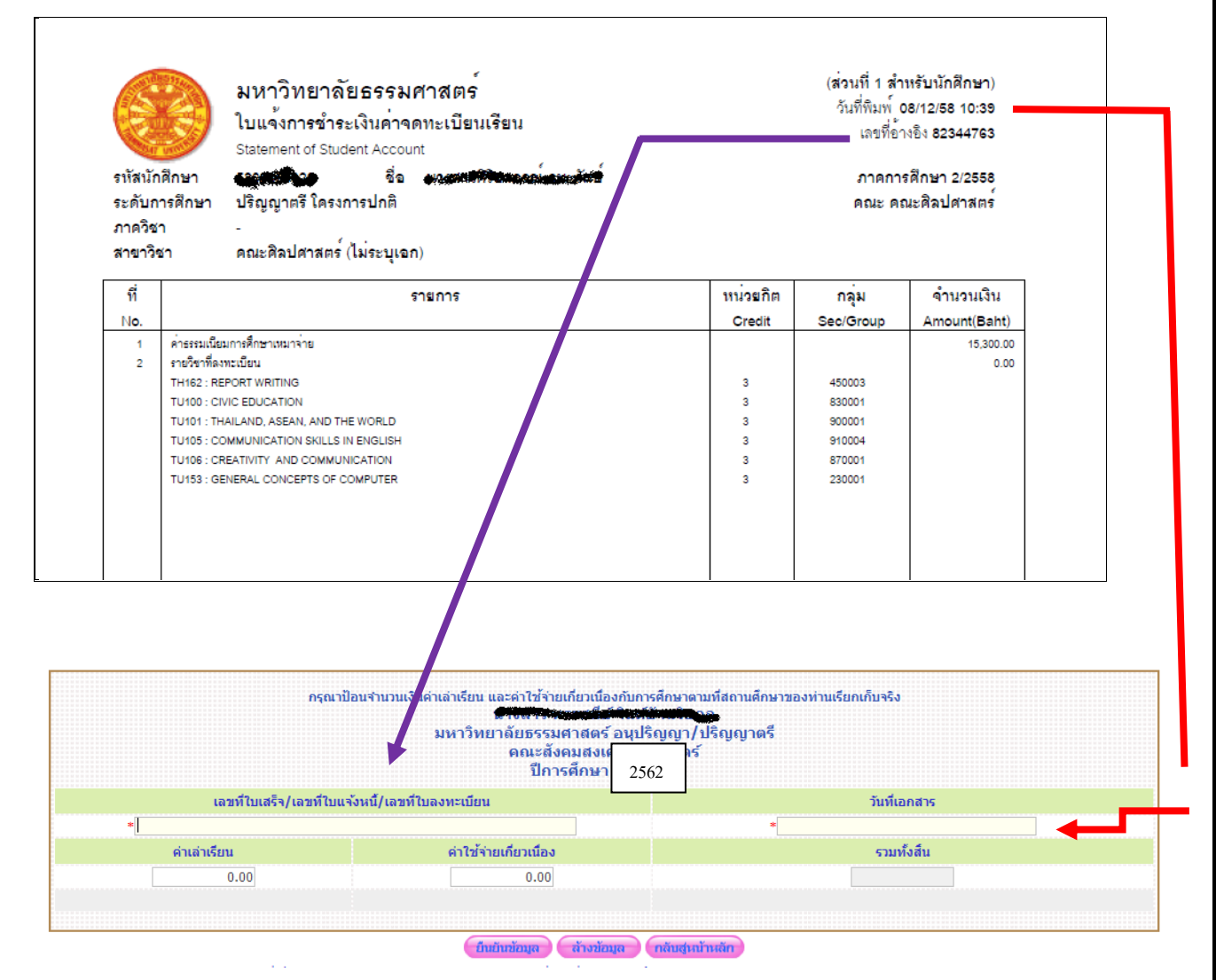

7.นักศึกษาที่ไม่ขอกู้ยืมค่าเล่าเรียนในระบบe-studentloan ไม่ต้องบันทึกค่าเล่าเรียนและรายการอื่นในระบบ

## กรณีชำระเงินค่าจดทะเบียนเรียนเรียบร้อยแล้วและเป็นนักศึกษาภาคปกติ

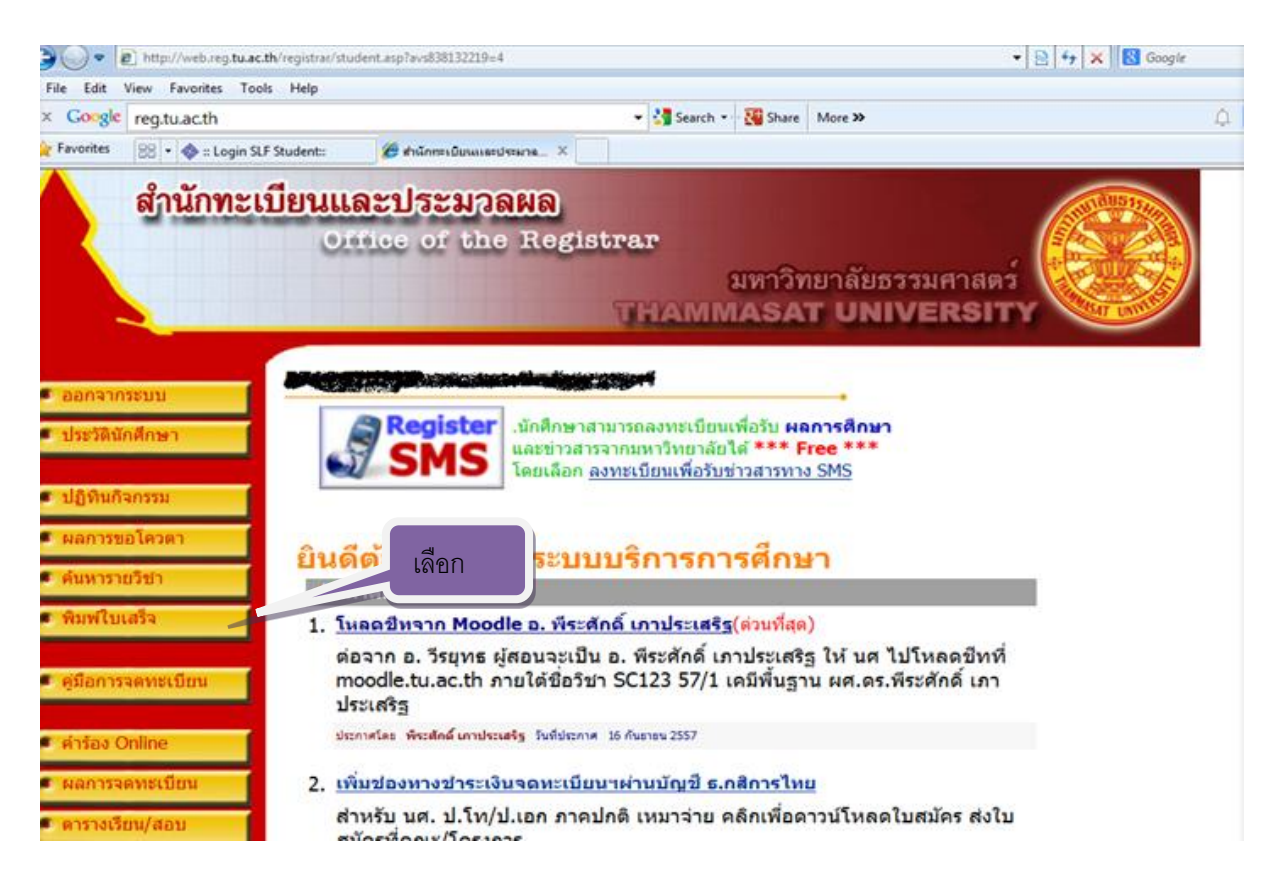

## มิตอ

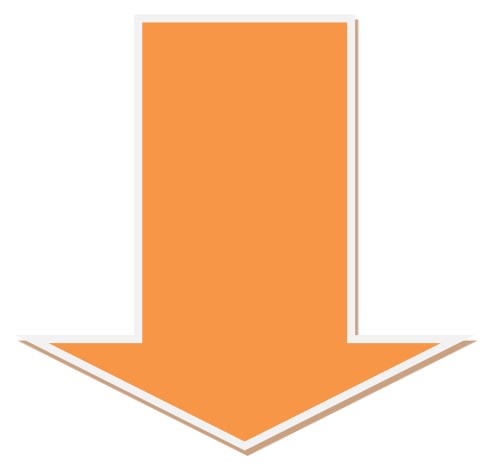

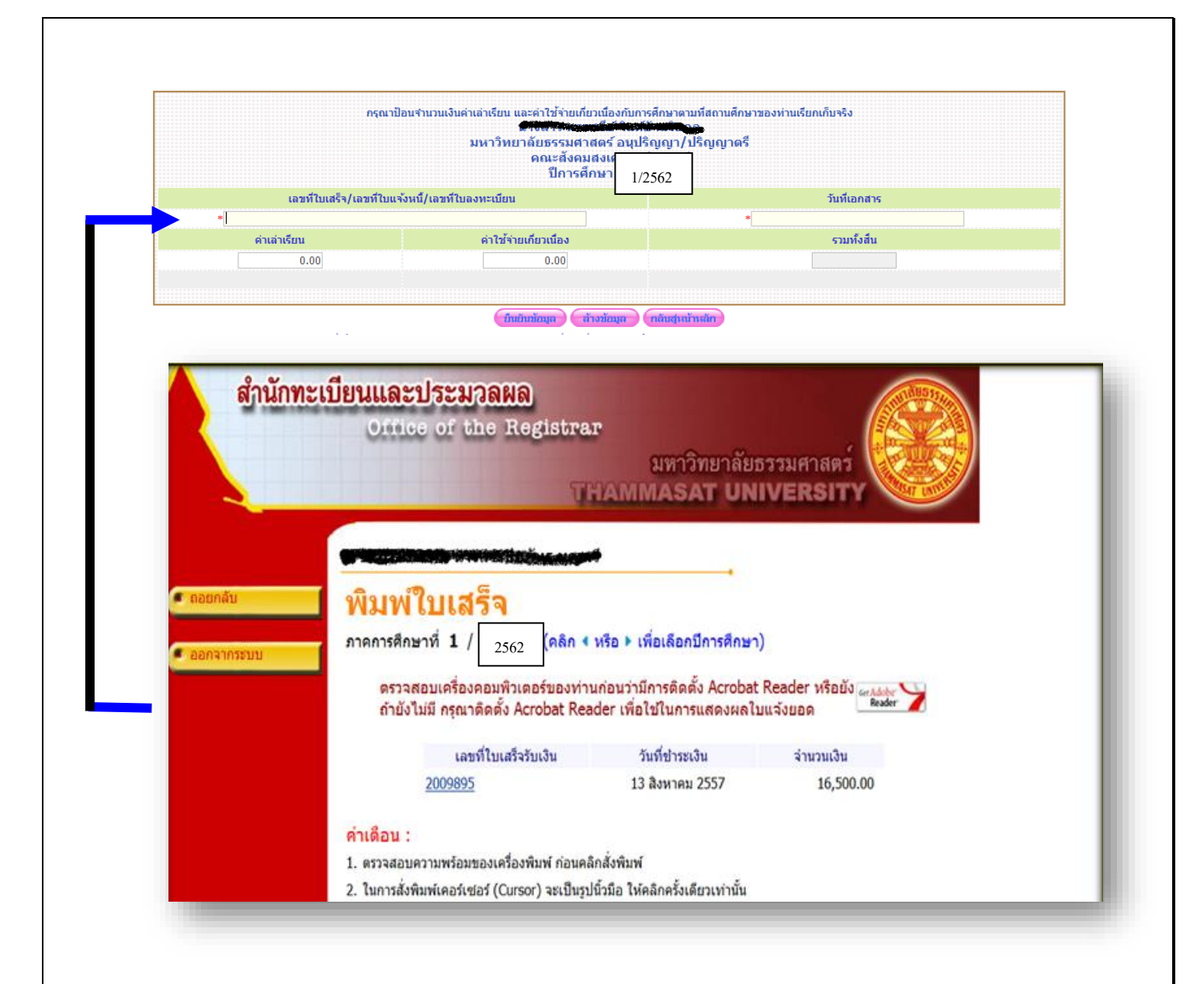